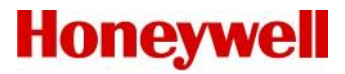

## Honeywell Versatilis Configurator

**R220** 

**Software Change Notice** 

Document ID: 50182166-001 Date: December 2022 Document Version: 4.0

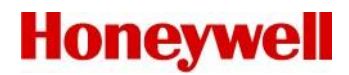

## **Revision History**

| Document                          | Release | Issue | Date          |
|-----------------------------------|---------|-------|---------------|
| Honeywell Versatilis Configurator | R100    | 1.0   | December 2021 |
| Honeywell Versatilis Configurator | R200.2  | 2.0   | May 2022      |
| Honeywell Versatilis Configurator | R210    | 3.0   | August 2022   |
| Honeywell Versatilis Configurator | R220    | 4.0   | December 2022 |

### **Notices and Trademarks**

© Honeywell International Inc. 2022. All Rights Reserved.

While this information is presented in good faith and believed to be accurate, Honeywell disclaims the implied warranties of merchantability and fitness for a particular purpose and makes no express warranties except as may be stated in its written agreement with and for its customer.

In no event is Honeywell liable to anyone for any indirect, special or consequential damages. The information and specifications in this document are subject to change without notice.

Other brands or product names are trademarks of their respective owners.

Honeywell Process Solutions 1250 W Sam Houston Pkwy S Houston, Tx 77042 USA https://process.honeywell.com/

## **Symbol Definitions**

The following table lists symbols used in this document to denote certain conditions.

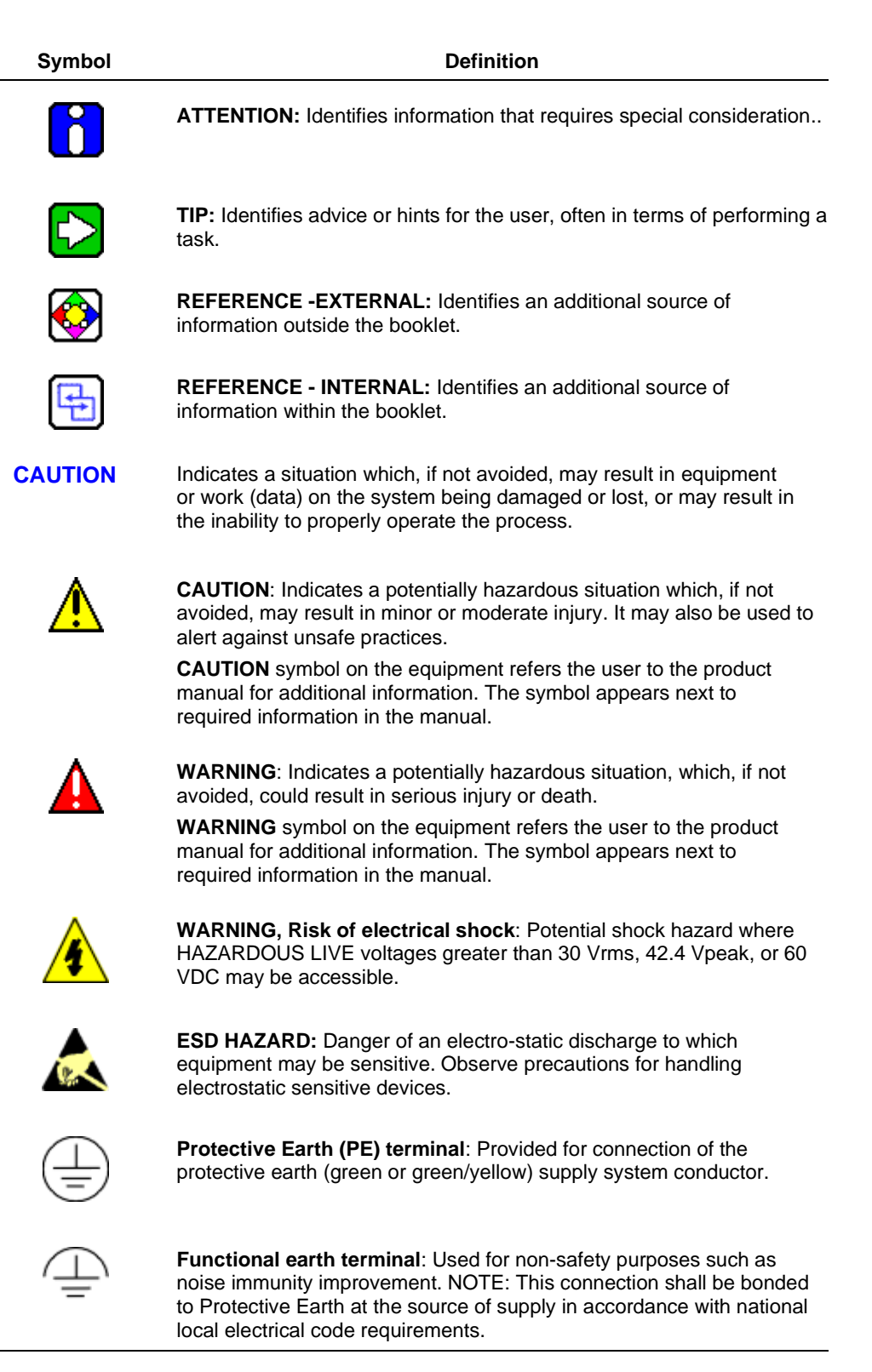

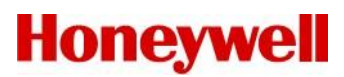

| Symbol   | Definition                                                                                                    |  |
|----------|----------------------------------------------------------------------------------------------------|--|
| <u> </u> | <b>Earth Ground</b> : <b>Functional earth connection.</b> NOTE: This connection shall be bonded to Protective Earth at the source of supply in accordance with national and local electrical code requirements.                |  |
| H        | <b>Chassis Ground</b> : Identifies a connection to the chassis or frame of the equipment that should be bonded to Protective Earth at the source of supply in accordance with national and local electrical code requirements. |  |

## Contents

| 1 | Introduction                                 | 7 |
|---|----------------------------------------------|---|
|   | 1.1 About Honeywell Versatilis Configurator  | 7 |
|   | 1.2 About this Guide                         | 7 |
| 2 | Contents of Release                          | 7 |
| 3 | Getting Started                              | 7 |
| 4 | Release Overview                             | 8 |
| 5 | Previous Releases                            | 8 |
|   | 5.1 Honeywell Versatilis Configurator R210   | 8 |
|   | 5.2 Honeywell Versatilis Configurator R200.2 | 8 |
|   | 5.3 Honeywell Versatilis Configurator R100   | 8 |
| 6 | Known Issues/Observations                    | 9 |
|   | 6.1 Open Issues                              | 9 |
| 7 | Issues Fixed                                 | 9 |
| 8 | Third-Party Software Components1             | 0 |

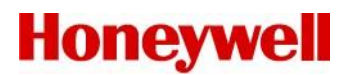

### **1** Introduction

#### 1.1 About Honeywell Versatilis Configurator

Honeywell Versatilis Configurator is a next-generation handheld solution for configuring, calibrating, and troubleshooting field instruments. The solution consists of an intuitive smart app supported on Android and Windows mobility platforms providing flexible and reliable communications to universal HART (Highway Addressable Remote Transducer), Modbus, and Honeywell Digitally Enhanced (DE) devices through Bluetooth® and USB.

Key features:

- 1. Enables configuring, calibrating, monitoring, and diagnosing any HART, Honeywell Digitally Enhanced (DE), and Modbus field devices.
- 2. Uses the latest registered DD files from the FieldComm Group.
- 3. Smart features such as Quick Configuration, Advance Configuration, Diagnostics, Parameter Search, Offline Configuration, and Device History.
- 4. Enables intuitive help using Online App Tutorials.

#### 1.2 About this Guide

This guide captures the updates that might not be reflected in the user documentation. It also contains last-minute documentation updates and any special considerations for the current release.

#### 2 Contents of Release

| Document                               | Part Number |
|----------------------------------------|-------------|
| Honeywell Versatilis Quick Start Guide | 34-ST-25-69 |

### 3 Getting Started

See the Honeywell Versatilis Configurator Quick Start Guide for instructions on deploying the application.

### 4 Release Overview

The following new features are added to this release:

- Support for Modbus field devices.
- Secure operations and end-to-end traceability via integration with Honeywell Versatilis Lifecycle solution.
- UI enhancements, performance improvements and bug fixes.

## 5 Previous Releases

#### 5.1 Honeywell Versatilis Configurator R210

- 1. Introduced the My View feature to customize the personalized dashboard or parameter view. Customers can select which parameters they want to view.
- 2. Introduced USB modem communication via the Honeywell Versatilis Configurator app.
- 3. UIP (User Interface Plugin) integration for SMV800 and SLG700 devices.
- 4. STT850, DE STT850, SMV800, and ST800 devices now have the Master reset support.
- 5. Export the History data as an FDM file that can be imported into FDM (Field Device Manager).
- 6. A simulation feature is introduced to simulate the field device parameters.

#### 5.2 Honeywell Versatilis Configurator R200.2

- 1. The Android version release includes bug fixes and support for Android version 11.
- 2. Launched the Honeywell Versatilis Configurator app in Microsoft Store.
- 3. Updated the latest DD catalog package.

#### 5.3 Honeywell Versatilis Configurator R100

- 1. Support Online Configuration & Diagnostics to configure, calibrate and diagnose the field devices for HART and Honeywell Digitally Enhanced (DE) protocols.
- 2. Create and save HART and Honeywell DE devices offline configuration templates for easy configuration and cloning of devices. The easy import and export feature can also share offline configuration with other tablet users.
- 3. Provides easy addition, deletion of DD file and FDI package, and filter option gives quick navigation based on manufacture and device type.
- 4. Easy way to access and execute the available methods for the device.
- 5. Introduced in-built App tutorials for highly effective user help.
- 6. Provided easy parameter search for quick navigation of device menu structures.
- 7. Support quick configuration to configure basic parameters of the device quickly.
- 8. Enable easy communication between the operator and instrument engineer using message notifications without internet connectivity.
- 9. Save the current device configuration as history and export it for future reference and auditing.

## 6 Known Issues/Observations

#### 6.1 Open Issues

The following is the list of open issues in this release:

| Reference ID(s) | Description and Workaround (if any)                                                                                                    |
|-----------------|----------------------------------------------------------------------------------------------------|
| UIMFDM-472      | In Honeywell Versatilis Configurator app, when the user tries to configure write-only parameters; app shows an error message " <i>The access level does not allow reading or subscribing to the node</i> ".      |
| UIMFDM-736      | When conditional parameters changed then updated conditional parameter values are not getting saved in history.                                                                                                  |
| UIMFDM-744      | In Honeywell Versatilis Configurator App, user added conditional parameters to 'My View' and when these parameters are updated in the 'Advanced' configuration, these changes are not reflected in 'My View'.    |
| UIMFDM-784      | In Honeywell Versatilis Configurator App, when the user changes the communication mode from Analog to DE, the 'Local Display' parameters show error messages.                                                    |
| UIMFDM-910      | Methods like Display Screen, User Defined & Configure screen are not<br>listed in the 'Methods' feature for SMV800 Modbus.<br><b>Work Around:</b> Users can execute these Methods from the 'Advanced'<br>screen. |
| UIMFDM-911      | While executing some of the methods, the user might see a success message even though the write operation is failed for SMV800 Modbus.                                                                           |

### 7 Issues Fixed

The following issues are fixed in this release:

| Reference ID(s) | Description                                                         |
|-----------------|---------------------------------------------------------------------|
| UIMFDM-471      | The Honeywell Versatilis Configurator app takes longer time to      |
|                 | browse through advanced config menus for some devices.              |
| UIMFDM-737      | Critical faults and Non-critical faults from the Device Status Menu |
|                 | can be altered by clicking associated bullets.                      |
| UIMFDM-749      | The Advanced screen changes are not reflected in the My View        |
|                 | screen for DE devices.                                              |
| UIMEDM-761      | The Honeywell Versatilis Configurator app does not show any         |
|                 | indication when the modem is disconnected from the transmitter.     |
| UIMFDM-779      | Honeywell Versatilis Configurator app stays in the task saving      |
|                 | loop and does not show any error message if the device              |
|                 | connection fails during 'Save History'.                             |
| UIMFDM-781      | The Modem Firmware upgrade doesn't show any warning                 |
|                 | message while the modem battery capacity is below 10%.              |
| UIMFDM-783      | In the Honeywell Versatilis Configurator app, when the user         |
|                 | opens any template in the 'Offline' screen; the menu list gets      |
|                 | duplicated.                                                         |
| UIMFDM-786      | Quick Configuration screen parameters indicate that "the value      |
|                 | may be invalid" for some devices.                                   |
| UIMFDM-787      | Intermittent communication issues with Rosemount 3051               |
|                 | SMV device.                                                         |

## 8 Third-Party Software Components

The following software components have been included with this software installation:

| Component                                           | Versions      |
|-----------------------------------------------------|---------------|
| Xamarin.Forms                                       | 4.8.0.1821    |
| System.IO.Packaging                                 | 4.6.0         |
| SharpZipLib                                         | 1.3.3         |
| Xamarin.Forms.Essentials                            | 1.6.1         |
| Rg Plugins Popup                                    | 2.0.0.13      |
| Nlog                                                | 4.7.3         |
| Plugin.SegmentedControl                             | 2.0.1         |
| Grapecity                                           | 4.8.20203.495 |
| Skia sharp                                          | 2.80.1        |
| sqlite-net-pcl                                      | 1.7.335       |
| XFinium.PDF                                         | 9.8.2         |
| Xamarin.Google.Android.Play.Core                    | 1.10.0        |
| Xamarin.Google.Android.Vending.Expansion.Downloader | 2.1.0         |
| Xamarin.GooglePlayServices.Base                     | 117.6.0       |
| Xamarin.Plugin.Connectivity                         | 3.2.0         |
| Xamarin.Forms.RootCheck                             | 1.0.1         |
| CsvHelper                                           | 28.0.1        |